# Новый интерфейс Scopus

| Scopus                              |                                         | Search      | Sources    | Alerts       | Lists     | Help 🗸      | SciVal ≉ | Na. |
|-------------------------------------|-----------------------------------------|-------------|------------|--------------|-----------|-------------|----------|-----|
| Document search                     | ו                                       |             |            |              |           |             |          |     |
| Documents Authors Aff               | filiations Advanced                     |             |            |              |           |             |          |     |
| Search<br>"heart attack" AND stress |                                         |             | × <u>A</u> | rticle title | , Abstrac | t, Keywords | ~        | +   |
| E.g., "heart attack" AND stress     | Логические<br>• OR<br>• AND<br>• AND NO | е опер<br>Т | аторы      |              |           | Reset fo    | m Search | Q   |

#### Работа с поисковым запросом

- Для первичного поиска используйте комбинацию Article Title+Abstract+Keywords
- Избегайте простых слов как 'a', 'the', 'in', 'with', 'if' в качестве поискового термина

#### Поиск фраз

Несколько слов, разделенных пробелом, воспринимаются как соединенные AND.

Фраза в кавычках « » - примерные соответствия. При этом будут отображаться результаты в единственном и во множественном числе и падежах. По запросу «интернет-сайт» будут показаны результаты для комбинаций: интернет-сайт, интернет сайты и др.

Фраза в фигурных скобках { } - конкретная фраза.. По запросу {интернет-сайт} будут показаны только результаты для комбинации интернет-сайт.

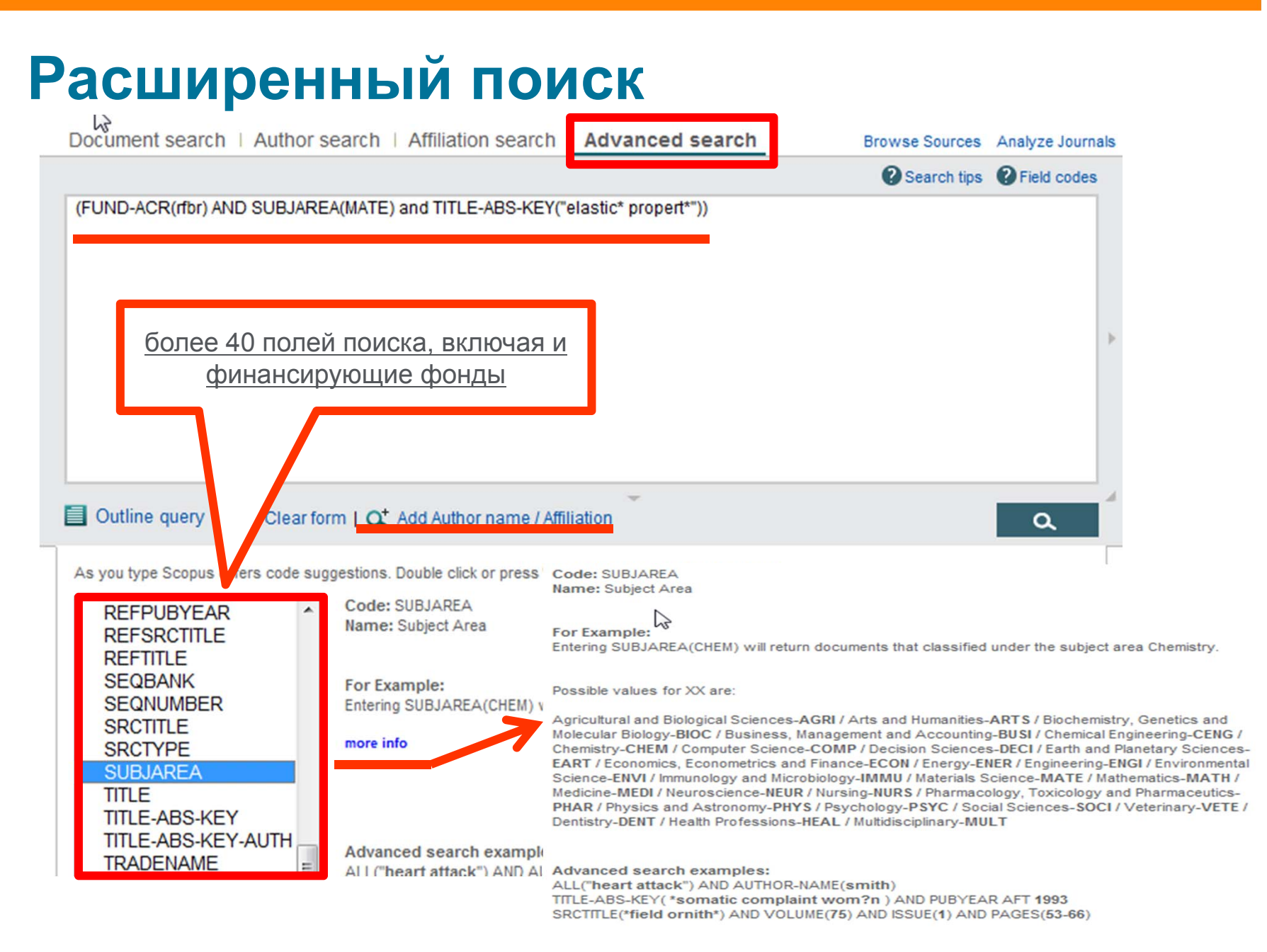

# Поиск статей и обзор научных направлений

Отображение поискового запроса (в том числе применных фильтров) и возможность его

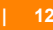

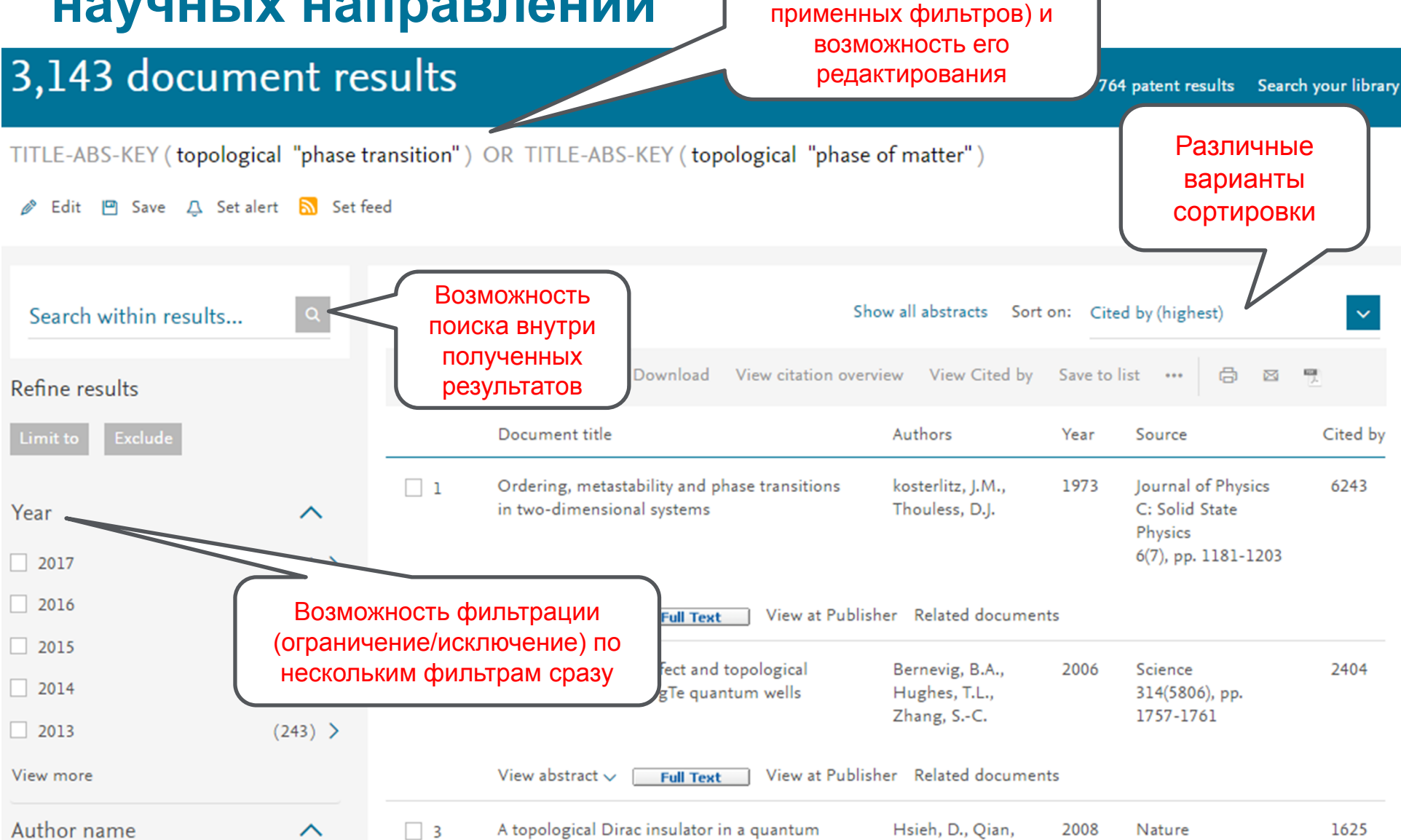

## Основные проблемы при поиске

- Слишком много результатов
- Слишком мало результатов
- Результатов достаточно, но они не по теме

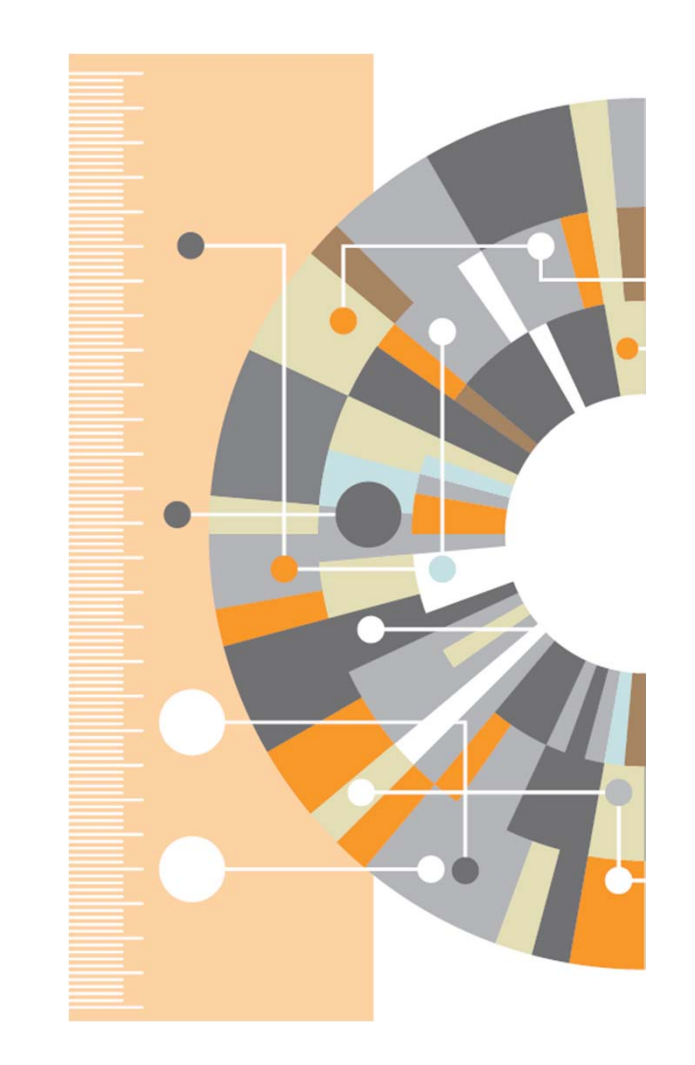

#### Слишком много результатов

- Добавьте еще ключевых слов в запрос или выберите из предложенных
- Ограничьте временной диапазон самыми новыми результатами
- От поиска по комбинации (названиеаннотация-ключевые слова) перейдите к поиску только по названию
- Ограничьте поиск только обзорными статьями (review)
- Ограничьте перечень журналов наиболее престижными

| Document Type     | >        |
|-------------------|----------|
| Artic le          | (71,936) |
| Conference Paper  | (18,373) |
| Review            | (2,104)  |
| Conference Review | (795)    |
| Book Chapter      | (668)    |

#### Слишком мало результатов

- Используйте ключевые слова из найденных статей вместо ваших
- Проверьте возможность альтернативного написания в поисковом запросе
- Добавьте больше вариантов (OR)
- Снимите имеющиеся временные и географические ограничения

| Keyword                                              |            |
|------------------------------------------------------|------------|
| Diamonds                                             | (19,575) > |
| Diamond                                              | (9,834) >  |
| Artic le                                             | (9,078) >  |
| <ul> <li>Diamond films</li> </ul>                    | (7,999) >  |
| <ul> <li>Chemical vapor<br/>deposition</li> </ul>    | (7,526) >  |
| O Human                                              | (4,772) >  |
| <ul> <li>Scanning electron<br/>microscopy</li> </ul> | (4,518) >  |
| Carbon                                               | (4,432) >  |
| <ul> <li>Raman<br/>spectroscopy</li> </ul>           | (3,730) >  |
| <ul> <li>Diamond cutting tools</li> </ul>            | (3,595) >  |
| View more   View fewer                               |            |

#### Результатов достаточно, но они не по теме

- Убедитесь, что символы-заменители не ведут к появлению ненужных слов, например, замените car\* на (car OR cars), чтобы убрать из поиска слова careful, cara и др.
- Если вы ищете устойчивые словосочетания, они должны быть заключены в кавычки или фигурные скобки
- Исключите неподходящие значения, например: jaguar NOT car, если вы ищете животное
- Ограничьте поиск только названием и ключевыми словами
- Ограничьте область знания

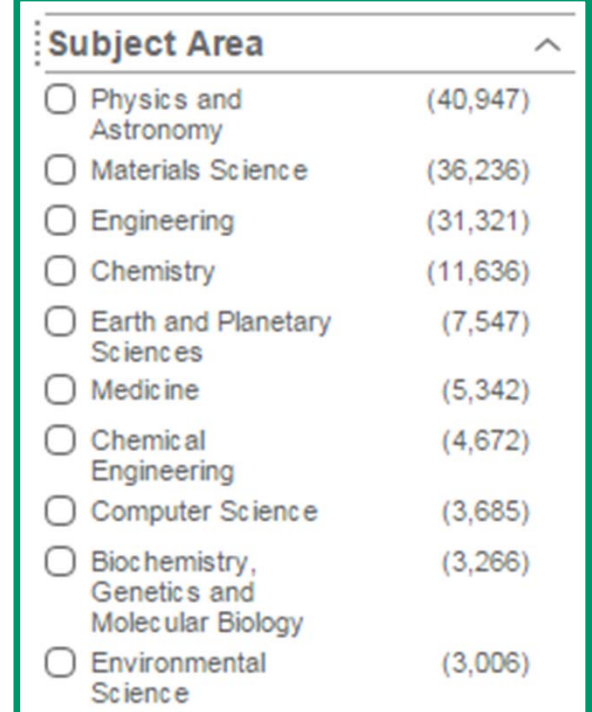

|                                                                                                |              |   |                                | Как меняется                        |                                                |      |                                                                     |
|------------------------------------------------------------------------------------------------|--------------|---|--------------------------------|-------------------------------------|------------------------------------------------|------|---------------------------------------------------------------------|
|                                                                                                |              |   |                                | активность по                       |                                                |      |                                                                     |
| Year                                                                                           | ~            | 1 | Orderin;<br>dimensi            | годам?                              | kosterlitz, J.M.,<br>Thouless, D.J.            | 1973 | Journal of Physics C:<br>Solid State Physics<br>6(7), pp. 1181-1203 |
| Author name                                                                                    | ~            |   | Minusk                         | Кто наиболее                        |                                                |      | ( <i>n</i> )                                                        |
| Subject area                                                                                   | ~            | " | view ab:                       | публикуемые                         | cuments                                        |      |                                                                     |
| Document type                                                                                  | ~            | 2 | Quantur<br>HgTe qu             | авторы?                             | Bernevig, B.A.,<br>Hughes, T.L.,<br>Zhang, SC. | 2006 | Science<br>314(5806), pp. 1757-<br>1761                             |
| Source title                                                                                   | ^            |   | Viewsh                         |                                     |                                                |      |                                                                     |
| <ul> <li>Physical Review B</li> <li>Condensed Matter And</li> <li>Materials Physics</li> </ul> | (596) >      | 3 | A topo o                       | Какие журналы                       | Hsieh, D., Qian,<br>D., Wray, L., (),          | 2008 | Nature<br>452(7190), pp. 970-                                       |
| Physical Review Letters                                                                        | (231) >      |   |                                | публикации?                         | Cava, R.J., Hasan,<br>M.Z.                     |      | 974                                                                 |
| <ul> <li>Physical Review D</li> <li>Particles Fields</li> <li>Gravitation And</li> </ul>       | (90) >       |   | View abstract                  | Full Text View at Publisher Related | documents                                      |      |                                                                     |
| <ul> <li>Physical Review E<br/>Statistical Nonlinear<br/>And Soft Matter Physics</li> </ul>    | (84) >       | 4 | Cosmic string<br>View abstract | s and domain walls                  | Vilenkin, A.<br>documents                      | 1985 | Physics Reports<br>121(5), pp. 263-315                              |
| Journal Of Physics<br>Condensed Matter                                                         | (77) >       | 5 | Topology of the<br>phases i    | В каких странах                     | Hooft, G.'t.                                   | 1981 | Nuclear Physics,<br>Section B<br>190(3) pp. 455-478                 |
| view more                                                                                      |              |   |                                | и организациях                      |                                                |      | Open Access                                                         |
| Keyword                                                                                        | $\checkmark$ |   | View ab:                       | велутся                             | cuments                                        |      |                                                                     |
| Affiliation                                                                                    | ^            |   | Phenom                         | исспелования?                       | Sigrist, M., Ueda.                             | 1991 | Reviews of Modern                                                   |
| University of Tokyo                                                                            | (92) >       |   | supercol                       | последования:                       | K.                                             |      | Physics<br>63(2), pp. 239-311                                       |

17

# Запись/реферат в Scopus

Introducing the consolidated species concept to resolve species in the teratosphaeriaceae (Article)

Lists

Quaedvlieg, W.ª, Binder, M.ª, Groenewald, J.Z.ª, Summerell, B.A.b. Carnenie, A.I.C. Burness, T.I.d. Crous, P.W. aef 💌 💄

<sup>а</sup> CBS-KNAW Fungal Biodiversity Centre, Uppsalalaan 8, CT Utrecht, Ne Подробная информация о статье

Alerts

<sup>b</sup> Royal Botanic Gardens and Domain Trust, Mrs. Macquaries Road, Sydney, NSW, Australia

<sup>c</sup> Biosecurity NSW, NSW Department of Primary Industries, P.O. Box 100, Beecroft, NSW, Australia

View additional affiliations

View references (123)

#### Abstract

Search

The Teratosphaeriaceae represents a recently established family that includes numerous saprobic, extremophilic, human opportunistic, and **plant** pathogenic fungi. Partial DNA sequence data of the 28S rRNA and RPB2 genes strongly support a separation of the Mycosphaerellaceae from the Teratosphaeriaceae, and also provide support for the Extremaceae and Neodevriesiaceae, two novel families including many extremophilic fungi that occur on a diversity of substrates. In addition, a multi-locus DNA sequence dataset was generated (ITS, LSU, Btub, Act, RPB2, EF-1α and Cal) to distinguish taxa in Mycosphaerella and Teratosphaeria associated with leaf disease of Eucalyptus, leading to the **introduction** of 23 novel genera, five species and 48 new combinations. Species are distinguished based on a polyphasic approach, combining morphological, ecological and phylogenetic species concepts, named here as the Consolidated Species Concept (CSC). From the DNA sequence data generated, we show that each one of the five coding genes tested, reliably identify most of the species present in this dataset (except species of Pseudocercospora). The ITS gene serves as a primary barcode locus as it is easily generated and has the most extensive dataset available, while either Btub, EF-1α or RPB2 provide a useful secondary barcode locus. © 2014 Naturalis Biodiversity Center & Centraalbureau voor Schimmelcultures.

Пристатейная литература

#### Author keywords

Eucalyptus; Multi-locus; Phylogeny; Species concepts; Taxonomy

#### Данные по цитируемости

#### (2010) Phytotaxa

Species boundaries in plant pathogenic fungi: A Colletotrichum case study Liu, F., Wang, M., Damm, U. (2016) BMC Evolutionary Biology

Naming potentially endangered parasites: Foliicolous mycobiota of Dimorphandra wilsonii, a highly threatened Brazilian tree species Da Silva, M., Pinho, D.B., Pereira, O.L. (2016) PLoS ONE

View all 27 citing documents

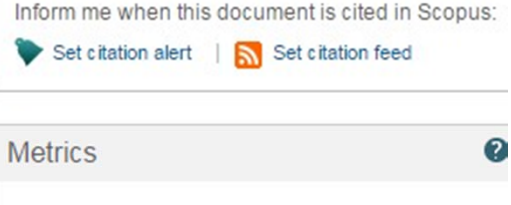

| \$   | 10.14     | Field | Weighted Citati | on Impact |
|------|-----------|-------|-----------------|-----------|
| AA.  | 5         |       |                 |           |
| Meno | deley Rea | ders  | 74TH PERCENTILE |           |

Li, H.Y., Sun, G.Y., Zhai, X.R. (2012) Persoonia: Molecular Phylogeny and Evolution of Fungi

## Дополнительные возможности работы с поисковым запросом

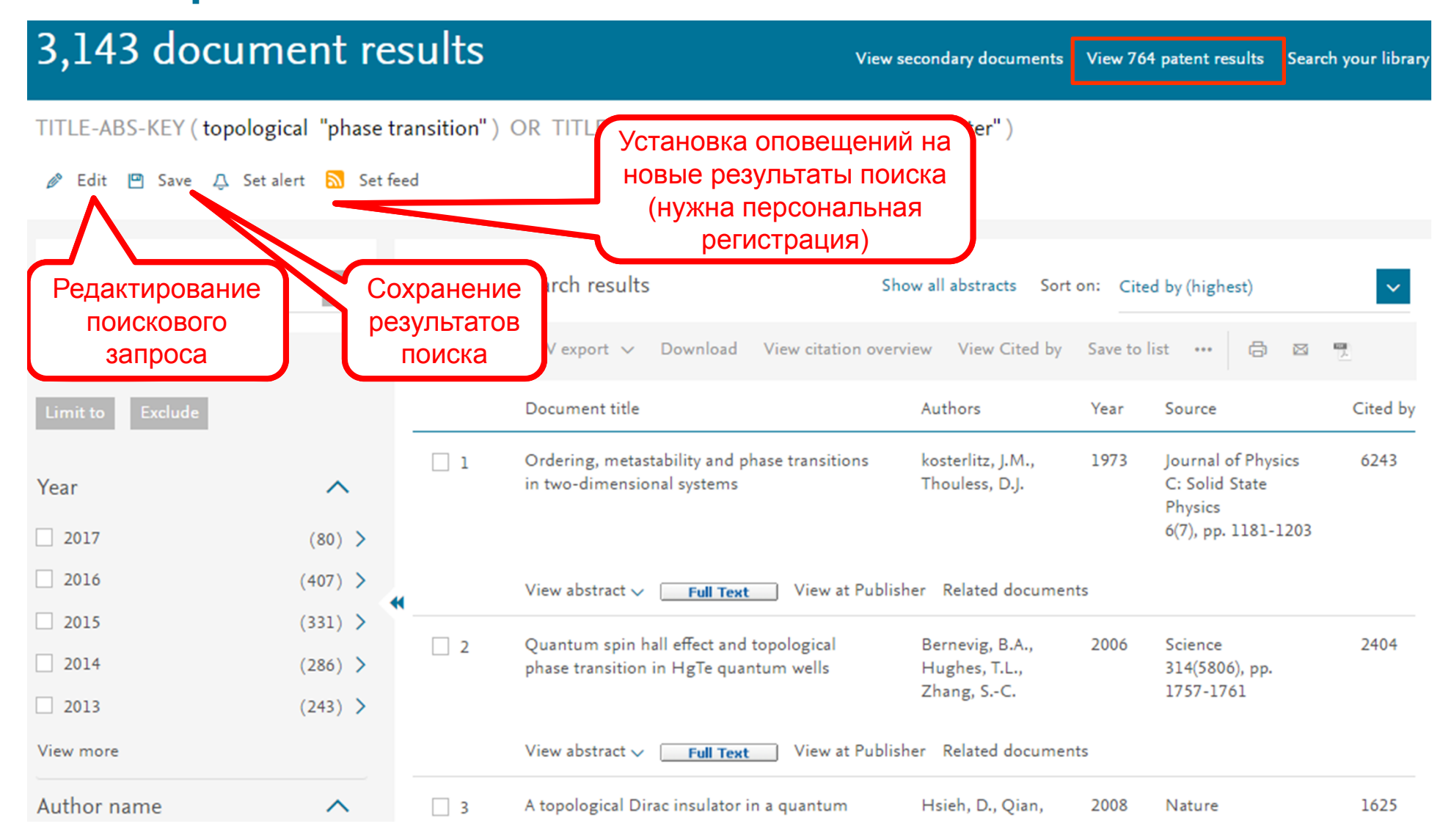

# Возможности экспорта

| 88,346 document results                                                                                                    | View secondary documents   View 9141 patent results                                                                                                    | s   FSQSIM ACCT level link   🔒                                                                                                    | I Analyze results                                                                                                    |                                        |                                                      | Sort on: Date   | Cited by Rel                   |
|----------------------------------------------------------------------------------------------------|----------------------------------------------------------------------------------------------------|----------------------------------------------------------------------------------------------------|----------------------------------------------------------------------------------------------------|----------------------------------------|------------------------------------------------------|-----------------|--------------------------------|
| Search within results                                                                                                    | 🞯 - 🗈 Export 📮 Download   📶 View                                                                                                    | w citation overview   99 View (                                                                                                    | Cited by   More 🕶                                                                                                    |                                        |                                                      |                 | Show                           |
| Refine<br>Limit to Exclude                                                                                                    | Select all Choose your default reference m     Select pag     Select pag     Scopus offers integrated export functi     Or, to use a different reference manage                                                                                                    | nanager or file type: 📀<br>ionality with Mendeley and Refworks.<br>ger, choose a file format                                                                                             | ×                                                                                                    | Dereux, A., Ebbesen,                   | 2003 Nature                                          |                 | 4369                           |
| Year                                                                                                    | View at Public 💀 Save to Mendeley                                                                                                    | RIS Format                                                                                                    |                                                                                                    |                                        |                                                      |                 |                                |
| 2014         (463)           2013         (7,893)           2012         (10,098)           2011         (9,558)                                                                                                    | Photonic cry S RefWorks direct export                                                                                                    | CSV<br>Excel<br>BibTeX<br>Text<br>ASCI in HTML                                                                                                    |                                                                                                    | , J.D., Johnson, S.G.,<br>ade, R.D.    | 2011                                                 |                 | 4286                           |
| 2010 (8,196)                                                                                                    | Extraordinal     Choose the information to export     Choose the information you want to ex     Specify fields to be exported     Citation information only                                                                                                    | t:<br>xport to the reference manager or file.                                                                                                    | O Abstract and Kausurante                                                                                              | ., Lezec, H.J., Ghaemi,<br>Wolff, P.A. | 1998 Nature                                          |                 | 4211                           |
| Author Name                                                                                                    | View at Pube Citations and abstract information                                                                                                    | Affiliations                                                                                                    | Abstract and Keywords     Abstract     Abstract     Author Keywords                                                    |                                        |                                                      |                 |                                |
| Mendeley Dektop       File Edit View Tools Help       File Edit View Tools Help       Add Files       File Hendeley       Pletesture Search                                                                                                    | (Q+ Search                                                                                                    | Gaine G                                                                                                    | Index Keywords     Index Keywords     Funding Details     Number     Acronym ocument     Sponsor ess     References le | lolden, A.J., Robbins,<br>W.J.         | 1999 IEEE Transactions on I<br>Theory and Technique: | Microwave<br>s  | 3981                           |
| Mendeley Suggest     My Library         ⊕ A Documents         ⊕ Recently Added         B Recently Added         A Recently Added         A Recently Added         A Recently Added         A Recently Added         A Recently Added         A Recently Added         A Recently Added         A Recently Added         A Recently Read         A Recently Read | Librarv V. Q. Stakovlev, N. A. (2012). Comparative characteristic of meuropsychological disorders and morphological brain changes in elderly men and women with dronic brain bichema, 20, 1-0-15. http://doi.or.<br>Basyan, B. K. (2012). Possible neurophysiological markers of early Iw ago neurodegemerative process: Parations disease, 12, 27-00, 28-018.<br>http://doi.org/10.1007/s10517-012-1907-11<br>intorsion dynamic, 40, 0-4-6-8. http://doi.or./intorecommerative.commerative.commera | Note: Contents<br>see details need reviewing, You can mark them as<br>read, or search the Mendler catalog.<br>Italis are Correct Search<br>Journal Article<br>parative characteristic of | Export                                                                                                    | . S.S.                                 | 2007 Chemical Reviews                                |                 | 2826                           |
|                                                                                                    | <ul> <li>Collandrolla, N. K., Headwards, N. K., Matanteski, J. K., Swaad, S. S. (2012). Div ago<br/>patients with a trial in hypertension (2015). Set 10:1000 (2010). Div<br/>Genes, N. A., Frolova, E. V., A Degryse, J. (2011). The health status of the<br/>elderly in a St. Petersburg district: Results of the Crystalov, K. V.<br/>Timebaeva, S. L., &amp; Fedorova, T. N. (2016). The effect of antioxidants on<br/>in vive and in vito methemologic for formation in erytroccils of Datents</li></ul>                                                                                                    | opsychological disorders<br>morphological brain<br>ges in elderly men and<br>en with chronic brain isc<br>• X Abramenko, N. Yakovlev<br>Wew research catalog entry for this paper<br>is: | Fiebig, M.                                                                                                    |                                        | 2005 Journal of Physics D: A                         | pplied Physics  | 2057<br>Cited<br>by            |
| ■         Beelenky, K. W.           Danigogradaya, Yu A.         Degrade, J.           Pedorova, T. N.         Probova, E. W.           Goldvanova, K. K.         Goldvanova, V.           Goldvanova, V.         Science and M.           Science and M. K.         Goldvanova, V.           Science and M. K.         Goldvanova, V.           Y         10 f11 docu                                                                                                    | Poloschutzk, N. N., Sirebtone, N. V., A Popor, V. (2013). Sate of cognitive 1 w ago<br>functions in able bodied men driving motor transport, (10), 9–13.<br>Wulkers:<br>Tomlova, I. K., Gromova, O. A., & Grahine, O. V. (2012, Merch). Naro- and 1 w ago<br>microelements in the brane of febuare and neoborns in normal and<br>pathodycal states. A review. Hybrid, Kon (10), 111, 913 (917, 914, 2010).<br>It application and the states and neoborns in normal and<br>pathodycal states. A review. Hybrid, Kon (10), 111, 913 (917, 914, 2010).<br>Kuznetsova, J. V., Semyathin-Galirkovida, J. A., Apatrovy, D. N., &<br>Tuchw, V. (2012). Laser speech emaging of blood munocrutable in the the<br>Zhelemok, E. A. Danielonorskava, Y. A., Provinsa, F. V. Belerikov, Y. N. tw. Ano.                                                                                                    | 2012 2 2 2 2 40-143 ract: wrative testric of neuropsychological and **                                                                                                    | Caruso, F.                                                                                                    |                                        | 2001 Advanced Materials                              | View the docume | <u>ents that refer</u><br>1897 |

## Возможности выгрузки записей

| 577 document res                                   | sults View s | econdary documents     FS           | FSQSIM ACCT level link   Int Analyze search results Sort (                                                                                           | on: Date  |  |  |  |
|----------------------------------------------------|--------------|-------------------------------------|----------------------------------------------------------------------------------------------------|-----------|--|--|--|
| Search within results                              | i (Q)        | 🗹 🗸 📑 Export   📮                    | Download   📶 View citation overview   9 View Cited by   More 🛩                                                                                       |           |  |  |  |
| Refine<br>Limit to Excl                            | lude         | Survey of period variant<br>1 novae | riptions of a performencin on LIMe type dworfKete TImode ALlemume2000_Dublications Scopus Scopus Document Download Manager - powered by <b>QUOSA</b> | no of the |  |  |  |
| Year                                               |              | View at Publisher                   | To download the selected PDFs, select your preferences and click Begin Download.                                                                     |           |  |  |  |
| Author Name                                        |              | Terahertz performan                 | Download Options                                                                                                    |           |  |  |  |
| O Isaev, S.A.                                      | (24)         | 2 bolometer                         | Download to:                                                                                                    |           |  |  |  |
| Akimov, P.A.                                       | (20)         |                                     | Download to.                                                                                                    |           |  |  |  |
| Volkov, A.                                         | (16)         | View at Dublisher                   |                                                                                                    |           |  |  |  |
| Andreev, V.I.                                      | (14)         | view at Publisher                   | Begin Download                                                                                                    |           |  |  |  |
| <ul> <li>Ter-Martirosyan,</li> <li>Z.G.</li> </ul> | (14)         | S Fabrication of Ti-Al co           |                                                                                                    |           |  |  |  |
|                                                    |              | View at Publisher                   | Document Title Format Availability Downloa                                                                                                    | d Status  |  |  |  |
| Subject Area                                       |              | Dynamics of propaga                 | Survey of period variations of superhumps in su UMa-type dwarf novae                                                                                 |           |  |  |  |
| Document Type                                      |              | 4 conservation law sys              | S Terahertz performance of integrated lens antennas with a hot-electron bolometer                                                                    |           |  |  |  |
| Source Title                                       |              |                                     | Fabrication of Ti-AI coatings by mechanical alloying method                                                                                          |           |  |  |  |
|                                                    |              |                                     | Dynamics of propagation and interaction of $\delta$ -shock waves in conservation law systems                                                         |           |  |  |  |
|                                                    |              |                                     | "Panta Rhei-Everything Flows": Change in hydrology and society-The IAHS Scientific<br>Decade 2013-2022                                               |           |  |  |  |
|                                                    |              |                                     | Physical and ecological changes associated with warming permafrost and thermokarst in Interior Alaska                                                |           |  |  |  |

#### Дополнительные возможности – More ...

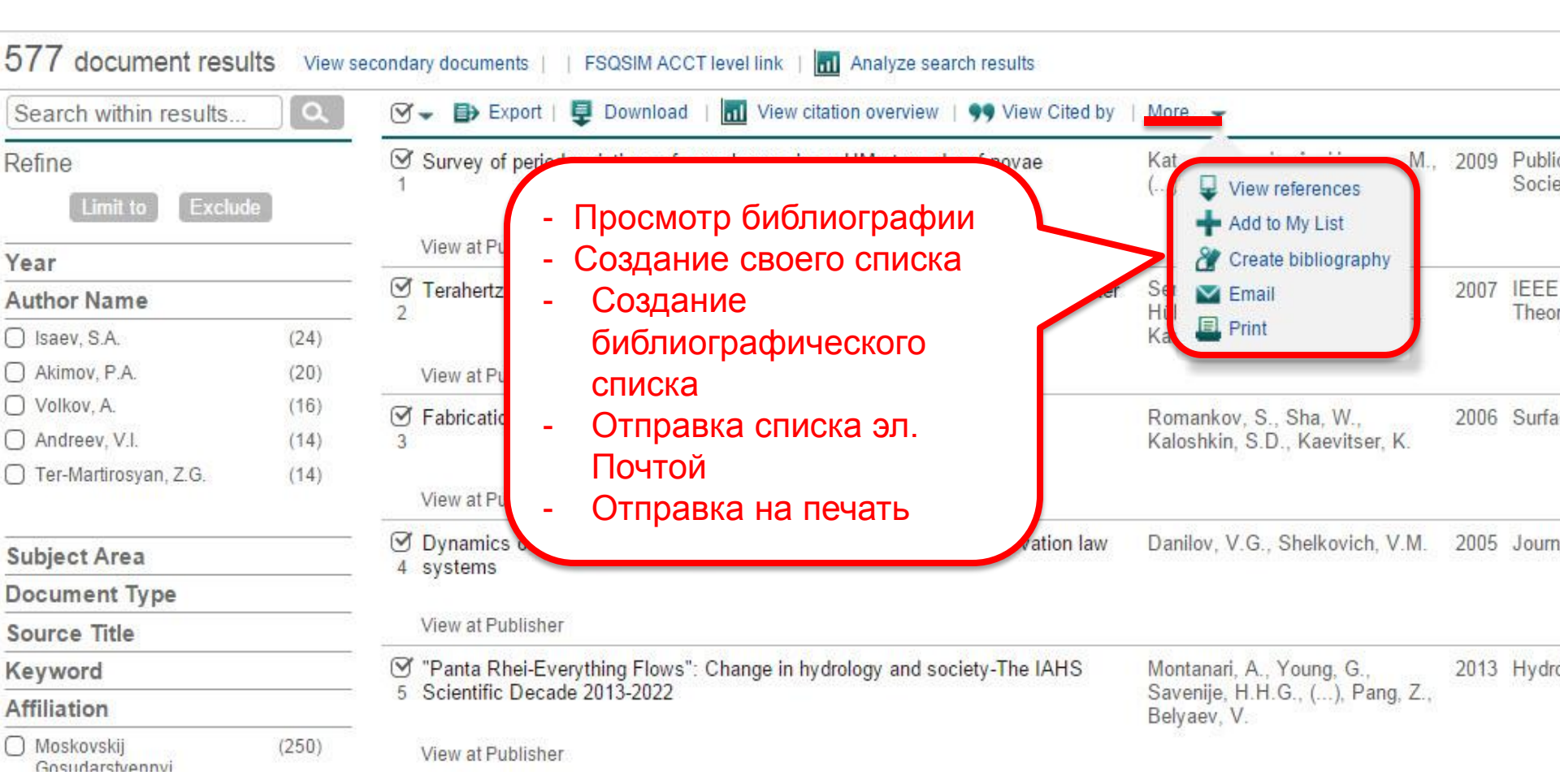

# Пример создания библиографического списка из выбранных статей

#### Scopus

Search Sources Alerts

# Output: Print, e-mail or create a bibliography

Output: Print, E-mail or Create a Bibliography

Output Type: Select the desired output type for the 20 selected documents.

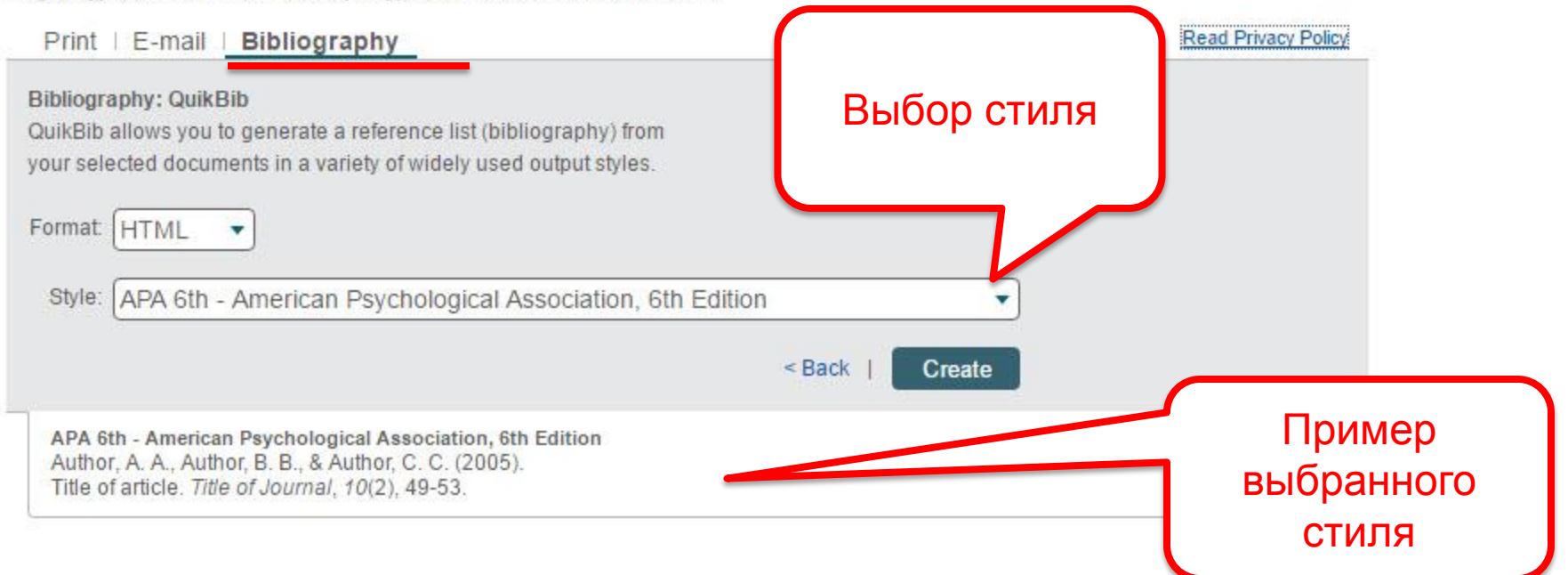

## Данные патентов

### Patent search results

TITLE-ABS-KEY (topological "phase transition") OR TITLE-ABS-KEY (topological "phase of matter")

#### 764 document results Back to document results

| Search within results                                                                                                    | ۶.                            |                                                                                                    |                                                                                               |      |                                                             |
|----------------------------------------------------------------------------------------------------|-------------------------------|----------------------------------------------------------------------------------------------------|-----------------------------------------------------------------------------------------------|------|-------------------------------------------------------------|
| Refine results Limit to Exclude Vear                                                                                             | 1                             | COMPOSITE EXHIBITING BLUE PHASE III AND ELECTRO-OPTICAL MEMORY<br>OF A SCAFFOLD   [COMPOSITE PRÉSENTANT UNE PHASE BLEUE III ET UNE<br>MÉMOIRE ÉLECTRO-OPTIQUE D'UN ÉCHAFAUDAGE]                                         | CHIEN, Liang-Chy; KIM, MinSu (KENT<br>STATE UNIVERSITY)                                       | 2017 | Patent Cooperation Treaty Application                       |
| 2017         (3)           2016         (70)           2015         (58)           2014         (53)           2013         (65) | (3) 2<br>(70)<br>(58)<br>(53) | Spintronic device                                                                                                    | Jeng, Horng-Tay; Chang, Tay-Rong;<br>Bansil, Arun() (Northeastern<br>University ())           | 2017 | United States Patent and Trademark<br>Office Granted Patent |
|                                                                                                    | (65) 3                        | BENZAMIDE OR BENZAMINE COMPOUNDS USEFUL AS ANTICANCER<br>AGENTS FOR THE TREATMENT OF HUMAN CANCERS   [COMPOSÉS<br>BENZAMIDE OU BENZAMINE À UTILISER EN TANT QU'ANTICANCÉREUX<br>POUR LE TRAITEMENT DE CANCERS HUMAINS]  | DEBRABANDER, Jef; PARADA, Luis<br>(THE BOARD OF REGENTS OF THE<br>UNIVERSITY OF TEXAS SYSTEM) | 2017 | Patent Cooperation Treaty Application                       |
|                                                                                                    | 4                             | Method and system for parity-time symmetric optics and nonreciprocal light<br>transmission                                                                                                    | Ozdemir, Sahin Kaya; Peng, Bo; Yang,<br>Lan (Washington University)                           | 2016 | United States Patent and Trademark<br>Office Granted Patent |
|                                                                                                    | 5                             | The effective spin-orbit interaction and topological state exhibits a superlattice<br>structure having a honeycomb lattice Kekule huge mold material [[K e k u l e<br>短格子構造を有し巨大有効スピン軌道相互作用及びトポロジカル状態を発現<br>する蜂の巣格子型材料] | 古月晓:呉龍華(国立研究開発法人物<br>賀・材料研究機構)                                                                | 2016 | Patent Abstracts of Japan                                   |
|                                                                                                    | 6                             | THERMODYNAMIC MEASURES ON PROTEIN-PROTEIN INTERACTION<br>NETWORKS FOR CANCER THERAPY   [MESURES THERMODYNAMIQUES<br>PORTANT SUR DES RÉSEAUX D'INTERACTION PROTÉINE-PROTÉINE POUR<br>LE TRAITEMENT DU CANCER]            | RIETMAN, Edward A.; KLEMENT,<br>Giannoula Lakka (CSTS HEALTH CARE<br>INC.)                    | 2016 | Patent Cooperation Treaty Application                       |

## Переход к полным текстам

#### 3,143 document results

View secondary documents View 764 patent results Search your library

TITLE-ABS-KEY (topological "phase transition") OR TITLE-ABS-KEY (topological "phase of matter")

🖉 Edit 💾 Save 🗘 Set alert 🔝 Set feed

| Search within results                      | ٩       | 🛯 Analyze | e search results                                                                                                    | Show all abstracts So                                                            | rt on: | Date (newest)                                                         | ~        |
|--------------------------------------------|---------|-----------|----------------------------------------------------------------------------------------------------|----------------------------------------------------------------------------------|--------|-----------------------------------------------------------------------|----------|
| Refine results                             |         |           | CSV export 🤝 Download View citation overview                                                                                     | View Cited by Save to list                                                       |        | 8 8 7                                                                 |          |
| Limit to Exclude                           |         |           | Document title                                                                                                    | Authors                                                                          | Year   | Source                                                                | Cited by |
| Year<br>Author name                        | ~       | □ 1       | Network-Forming Nanoclusters in Binary As–S/Se<br>Glasses: From Ab Initio Quantum Chemical<br>Modeling to Experimental Evidences | Hyla, M.                                                                         | 2017   | Nanoscale Research<br>Letters<br>12(1),45<br><mark>Open Access</mark> | 0        |
| Subject area                               | ~       | 4         | View abstract v Full Text View at Publisher                                                                                      | Related documents                                                                |        |                                                                       |          |
| Document type                              | ~       | 2         | Evidence of metal-semimetal-transition from                                                                                      | Li, X., Lv, YY., Pang, B.,                                                       | 2017   | Materials Research                                                    | 0        |
| Source title                               | ^       |           |                                                                                                    | (), Lu, Mri, Cieri, Ir.                                                          |        | 89, pp. 97-101                                                        |          |
| Physical Review B                          | (596) > |           | View abstract v Full Text View at Publisher                                                                                      | Related documents                                                                |        |                                                                       |          |
| Materials Physics  Physical Review Letters | (231) > | 3         | Normal and inverse magnetocaloric effects in structurally disordered Laves phase Y1-xGdxCo2 $(0 \le x \le 1)$ compounds          | Pierunek, N., Śniadecki,<br>Z., Werwiński, M., (),<br>Franco, V., Idzikowski, B. | 2017   | Journal of Alloys and<br>Compounds<br>702, pp. 258-265                | 0        |
| Physical Review D<br>Particles Fields      | (90) >  |           | View abstract <b>Full Text</b> View at Publisher                                                                                 | elated documents                                                                 |        |                                                                       |          |

#### Переход к полным текстам

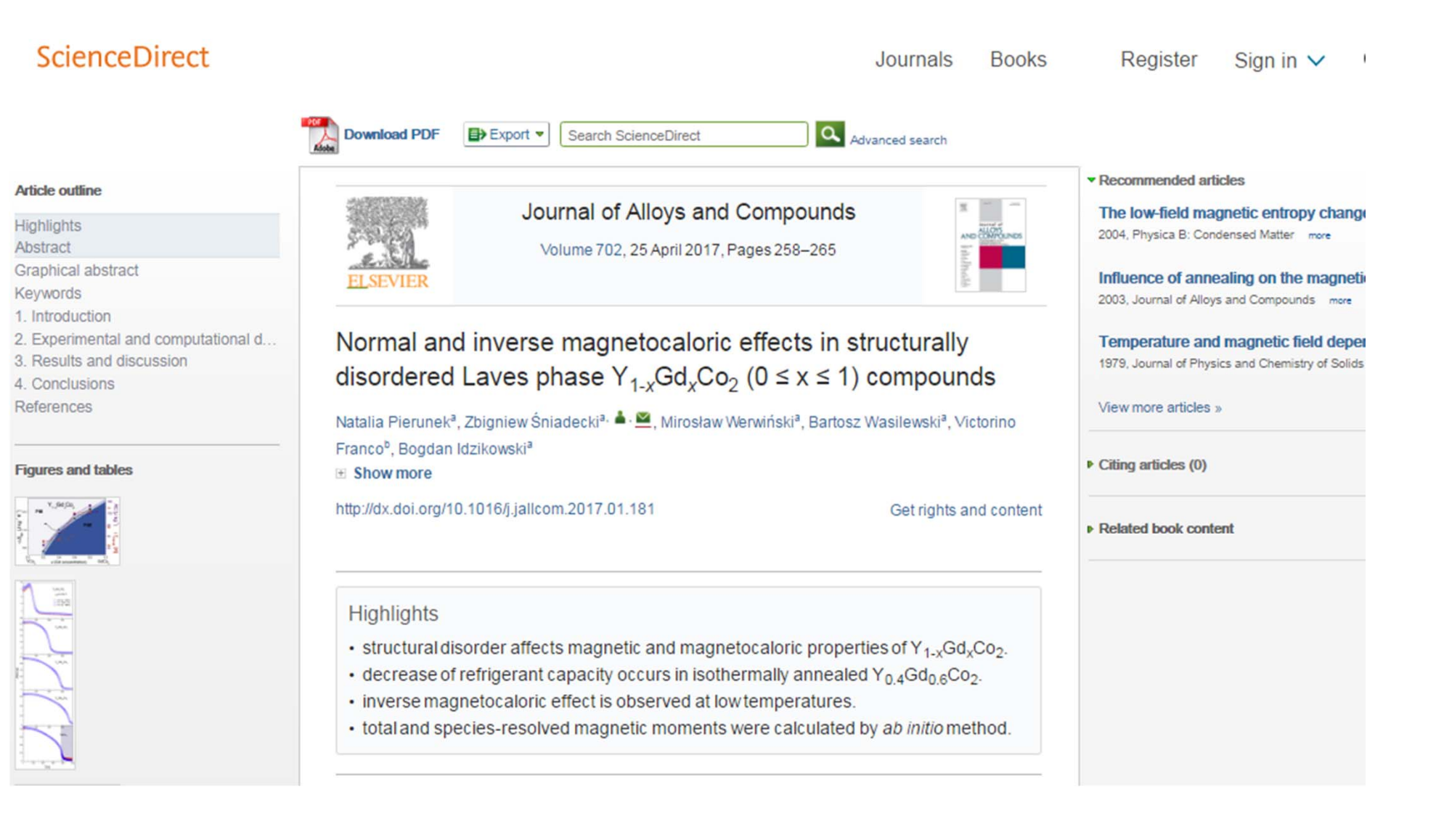

## Визуализация данных

| 3,  | 143 | doc | um | ent | resu | ts |
|-----|-----|-----|----|-----|------|----|
| - / |     |     |    |     |      |    |

View secondary documents View 764 patent results Search your library

TITLE-ABS-KEY (topological "phase transition") OR TITLE-ABS-KEY (topological "phase of matter")

🤌 Edit 💾 Save 🗘 Set alert 🔝 Set feed

| Search within results | ٩       | 👊 Analyze | e search results St                                                                | how all abstracts Sort              | on: Cite | ed by (highest)                                 | ~        |
|-----------------------|---------|-----------|------------------------------------------------------------------------------------|-------------------------------------|----------|-------------------------------------------------|----------|
| Refine results        |         | 🗌 All 🗸   | CSV export $\checkmark$ Download View citation over                                | rview View Cited by                 | Save to  | list 🚥 🖨 🛛                                      | <b>1</b> |
| Limit to Exclude      |         |           | Document title                                                                     | Authors                             | Year     | Source                                          | Cited by |
| Year                  | ^       | 1         | Ordering, metastability and phase transitions in two-dimensional systems           | kosterlitz, J.M.,<br>Thouless, D.J. | 1973     | Journal of Physics<br>C: Solid State<br>Physics | 6243     |
| 2017                  | (80) >  |           |                                                                                    |                                     |          | 6(7), pp. 1181-1203                             |          |
| 2016                  | (407) > | "         | View abstract 🗸 🛛 🛛 🗛 🗸 🖉 🗸 🖉 🗸 🖉 🖉                                                | sher Related documen                | ts       |                                                 |          |
| 2015                  | (331) > |           |                                                                                    | 2                                   | 2007     |                                                 | 2404     |
| 2014                  | (286) > | 2         | Quantum spin hall effect and topological<br>phase transition in HgTe quantum wells | Bernevig, B.A.,<br>Hughes, T.L.,    | 2006     | Science<br>314(5806), pp.                       | 2404     |
| 2013                  | (243) > |           |                                                                                    | Zhang, SC.                          |          | 1757-1761                                       |          |
| View more             |         |           | View abstract 🗸 🛛 🛛 Full Text View at Public                                       | sher Related documen                | ts       |                                                 |          |
| Author name           | ~       | 3         | A topological Dirac insulator in a quantum                                         | Hsieh, D., Qian,                    | 2008     | Nature                                          | 1625     |

## Визуализация данных – динамика по годам

#### Analyze search results

#### 🗈 Export | 📮 Print | 💟

TITLE-ABS-KEY (topological "phase transition") OR TITLE-ABS-KEY (topological "phase of matter") Back to your search results 3063 document results Choose date range to analyze: 1958 Analyze to . . Country/Territory Year Source Author Affiliation Document type Subject area Documents by year Documents Year = Documents 

# Визуализация данных – организации-лидеры исследования

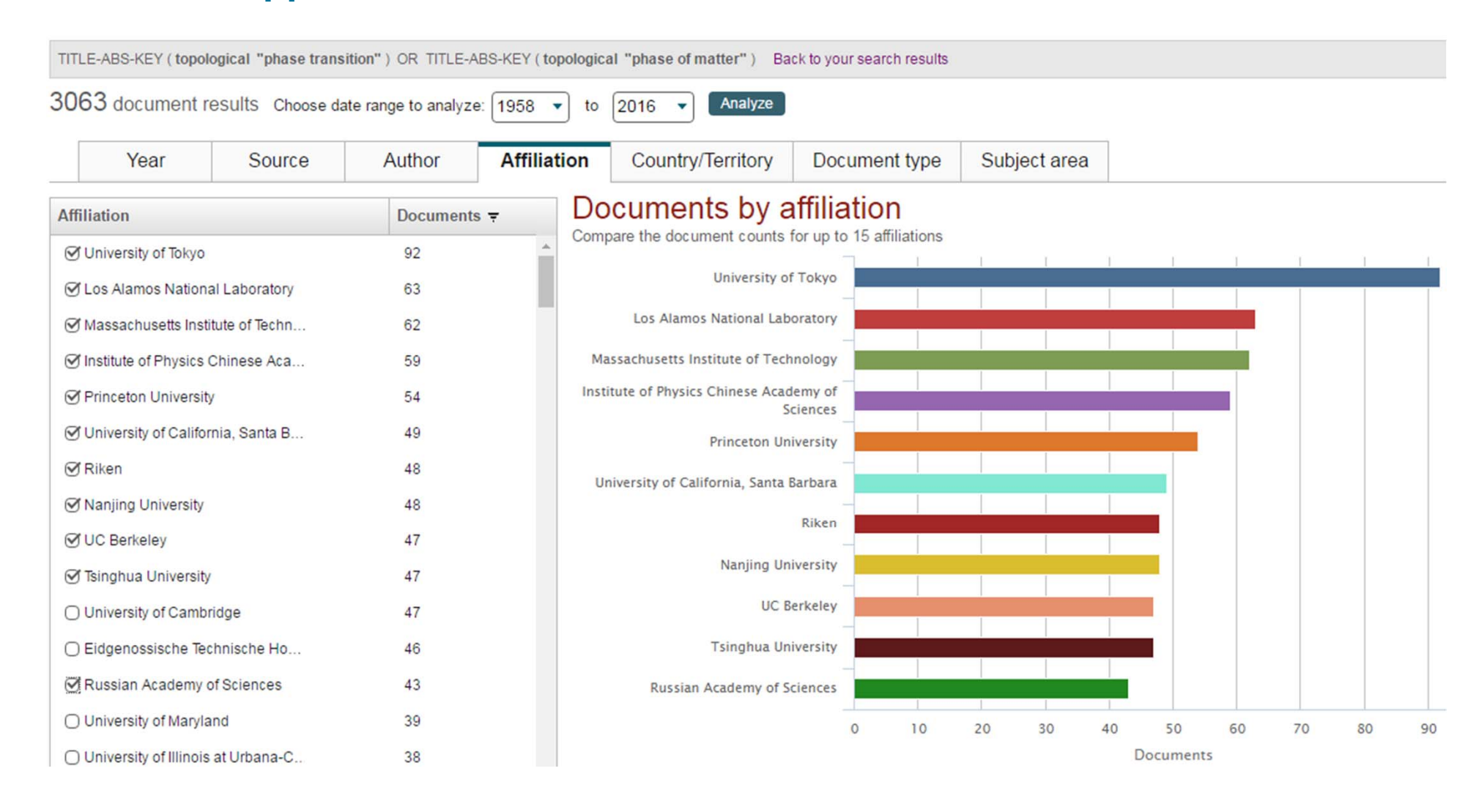

# Визуализация данных – подбор журнала

## Documents per year by source

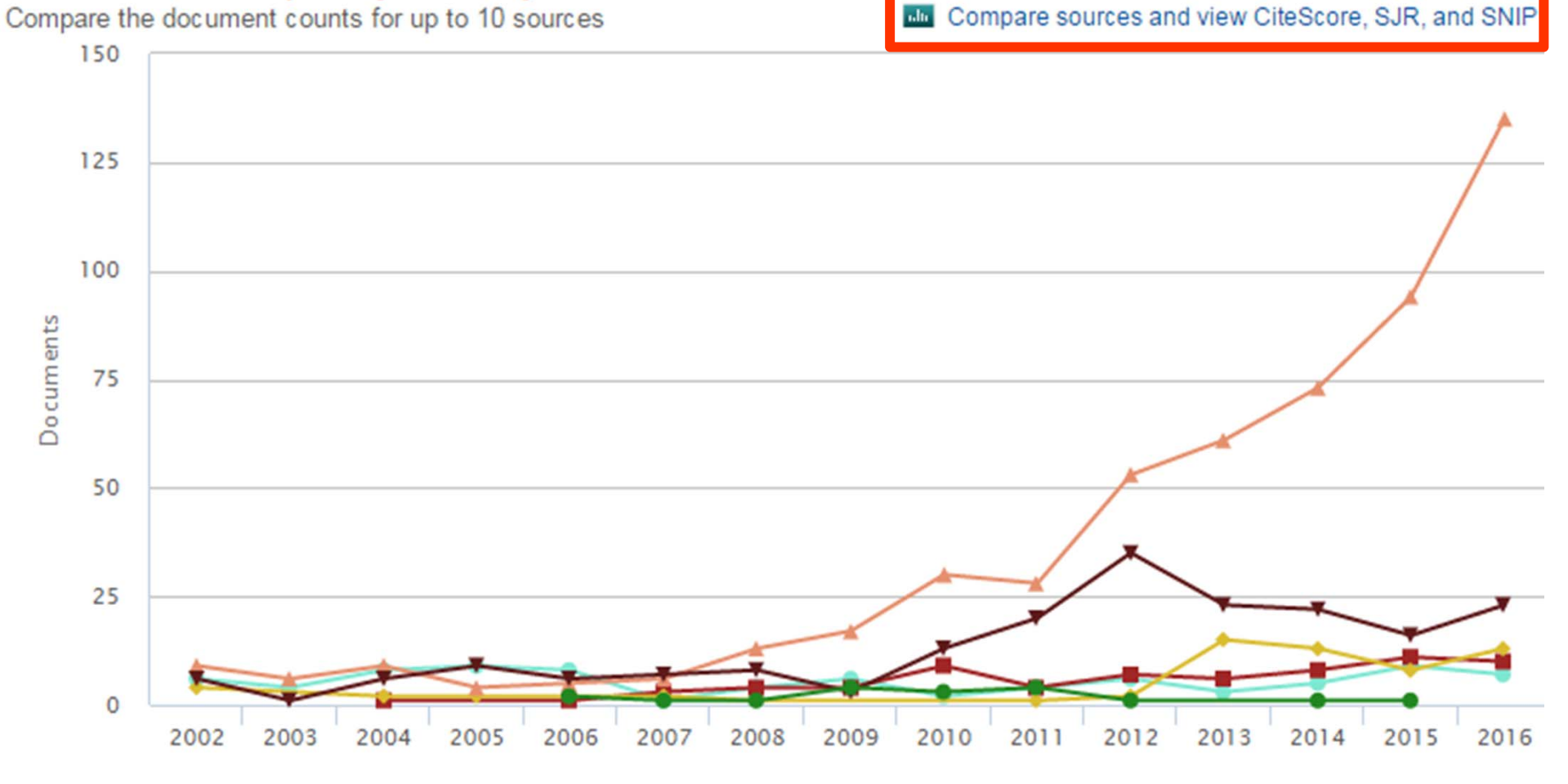

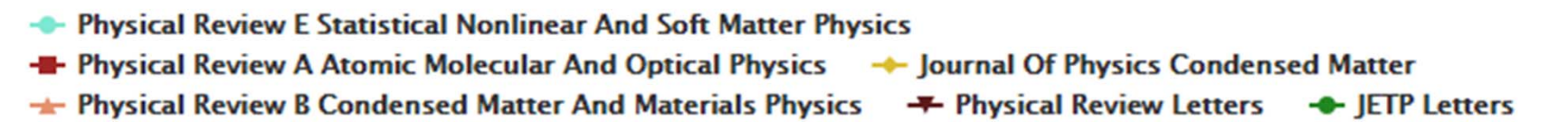

### Метрики научных журналов

- Journal Impact Factor
- CiteScore
- Source-normalized impact per paper (SNIP)
- SCImago Journal Rank (SJR)

#### **Journal Impact Factor**

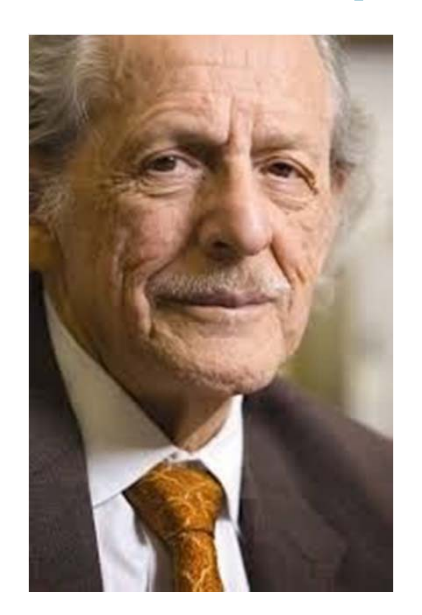

- Юджин Гарфилд (р. 16 сентября 1925) американский учёный, основатель Института Научной Информации, - «Частота цитирования отражает ценность журнала».
- Впервые организовал междисциплинарную базу данных научных журналов и создал для нее указатель цитирования.

## Обсуждение Импакт-Фактора

- Значение может значительно отличаться по областям наук
- Двухгодичное окно «мало» для журналов многих областей наук
- Не учитывает самоцитирование
- При вычислении в числителе учитываются все публикации в журнале
- Зависит от базы данных, на которой происходит расчет

## CiteScore

На примере показан расчет CiteScore calculated для 2015

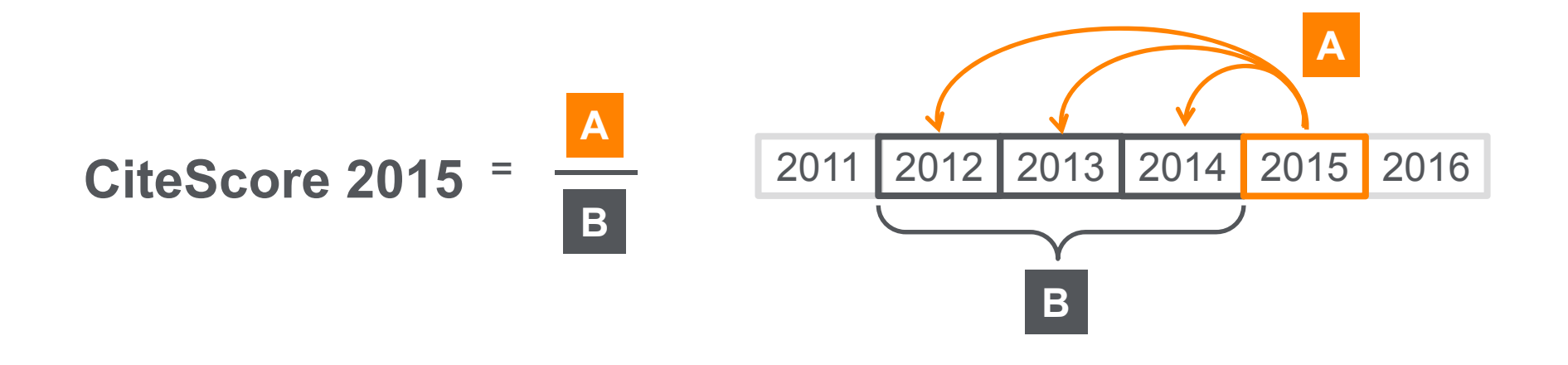

#### CiteScore

А = Ссылки, сделанные в определенный год на документы опубликованные в предыдущие 3 года

В = Документы (такого же типа как и А), опубликованные в предыдущие 3 года

# CiteScore дополняет уже существующие метрики SJR и SNIP

| Scopus                                                     | Scopus SciVal   Quick Link Test   Norman Azoulay - Logout Help -                                                               | Brought to you by<br>Elsevier Dayton IT                           |
|------------------------------------------------------------|----------------------------------------------------------------------------------------------------|-------------------------------------------------------------------|
| Search Sources Alerts                                      | Lists                                                                                                    | My Scopus                                                         |
| Follow Learn more about journal metrics ?                  | ✓ CiteScore, SJR,<br>SNIP                                                                                                    | CiteScore 2015<br>3.99<br>SJR 2014<br>1.632<br>SNIP 2014<br>1.506 |
| CiteScore Scopus content coverage                          |                                                                                                    |                                                                   |
| CiteScore 2015<br><b>3.99</b> Last updated on 09 May, 2016 | CiteScore calculation<br>Citation Count 2015 7324 Citations<br>CiteScore 2015 = = = 3.99<br>Documents 2012-2014 1835 Documents |                                                                   |

## Прозрачность в расчете CiteScore

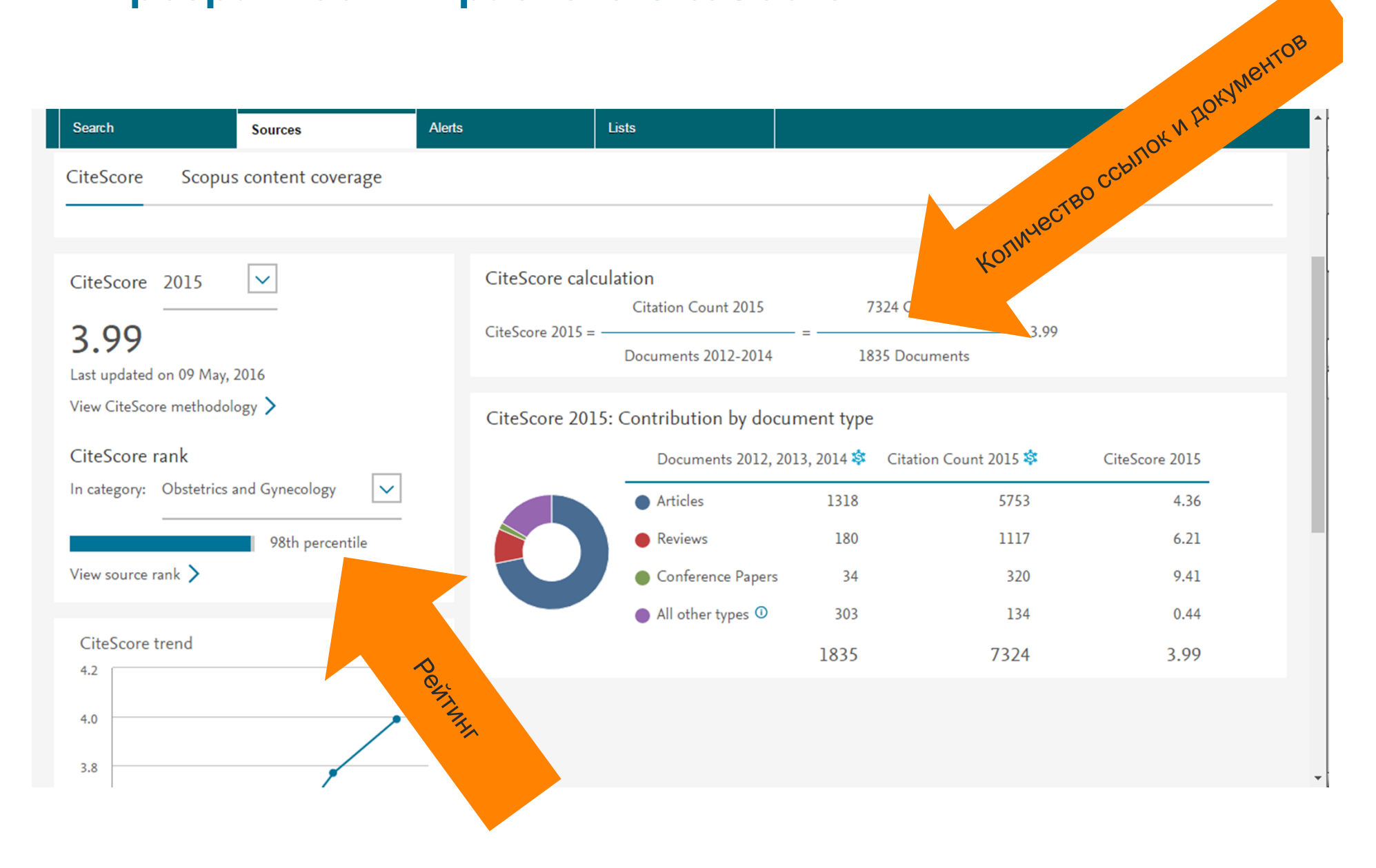

## Рейтинг журнала подробно

| Source details                                                                                                    |                                                         | Feedback >               | Compare sources                              |
|----------------------------------------------------------------------------------------------------|---------------------------------------------------------|--------------------------|----------------------------------------------|
| Thin Solid Films<br>Scopus coverage years: from 1967 to 2016<br>Publisher: Elsevier                                                                                                    | Visit Scopus Journal Metrics><br>CiteScore 2015<br>1.84 |                          |                                              |
| ISSN: 0040-6090<br>Subject area: Materials Science: Metals and Alloys                                                                                                    |                                                         | SJR 2015<br><b>0.726</b> |                                              |
| Set document alert Journal Homepage + Webcat Plus Copac More >                                                                                                    |                                                         | SNIP 2015<br>0.942       |                                              |
| CiteScore CiteScore rank & trend Scopus content coverage                                                                                                    |                                                         |                          |                                              |
| CiteScore 2015 Calculated on 31 May, 2016                                                                                                    | CiteScore rank<br>In category: Metals and Alloys        |                          |                                              |
| 1.84 =<br>* Citation Count 2015 = 7428 Citations<br>* Documents 2012 - 2014* = 4038 Documents                                                                                                    |                                                         |                          |                                              |
| *CiteScore includes all available document types View CiteScore methodology > Citescore FAQ >                                                                                                    | View CiteScore tren                                     | nds >                    |                                              |
| CiteScoreTracker 2016 <sup>©</sup>                                                                                                    |                                                         | Last updated             | on <i>07 February, 201</i><br>Updated monthl |
| 1.77 =<br>Sectiation Count 2016 =<br>Section Count 2016 =<br>Section Count 2016 =<br>Section Count 2016 =<br>Section Count 2016 =<br>Section Count 2016 =<br>Section Count 2016 =<br>Section Count 2016 =<br>Section Count 2016 =<br>Section Count 2016 =<br>Section Count 2016 =<br>Section Count 2016 =<br>Section Count 2017 =<br>Section Count 2018 =<br>Section Count 2018 =<br>Section Co |                                                         |                          |                                              |

### Возможности анализа цитируемости работ организации

| 1,564 document results View secondary                  |                                         |                   |                                                                                                  |                                   |         |                                                  |  |  |
|--------------------------------------------------------|-----------------------------------------|-------------------|--------------------------------------------------------------------------------------------------|-----------------------------------|---------|--------------------------------------------------|--|--|
| AF-ID ( "Novosibirsk State Univ<br>🖉 Edit 凹 Save 🗘 Sei | versity" 60002049)<br>t alert 🔝 Set fee | ) AND ( LIM<br>ed | ИІТ-ТО ( SUBJAREA , "BIOC" )) Обзор<br>цитируемости                                              | ]                                 | Кто     | о ссылается на<br>ваши статьи                    |  |  |
| Search within results                                  | Q                                       | olo Ana           | lyze search results                                                                              | Show all abstracts                | rt on:  | Relevance                                        |  |  |
| Refine results                                         |                                         | All All           | ✓ Save to Mendeley ✓ Download View citation                                                      | overview View Cited               | d by Sa | ive to list 🚥 🖨 🖻                                |  |  |
| Limit to Exclude                                       |                                         |                   | Document title                                                                                   | Authors                           | Year    | Source                                           |  |  |
| Year                                                   | ^                                       | 1                 | Efficiency of Osmotic Concentration after Combined<br>Treatment with Vasopressin and Blockage of | Lavrinenko, V.A.,<br>Babina, A.V. | 2016    | Bulletin of Experimental<br>Biology and Medicine |  |  |
| 2017                                                   | (94) >                                  |                   | Prostaglandin Synthesis                                                                          |                                   |         | pp. 1-4                                          |  |  |
| 2016                                                   | (267) >                                 |                   |                                                                                                  |                                   |         | 图 Article in Press                               |  |  |
| 2015                                                   | (262) >                                 | **                | View abstract 🗸 🛛 📕 Text 🔰 View at Publisher                                                     |                                   |         |                                                  |  |  |
| 2014                                                   | (162) >                                 | 2                 | Electron microscopic study of the inner medulla in rat                                           | Babina, A.V.,                     | 2016    | Bulletin of Experimental                         |  |  |
| 2013                                                   | (99) >                                  |                   | kidneys under conditions of vasopressin treatment combined with prostaglandin synthesis blockade | Lavrinenko, V.A.                  |         | Biology and Medicine<br>161(6), pp. 850-852      |  |  |

### Результаты Cited by: потенциал для сотрудничества

The 1564 selected documents are cited by:

6,591 documents Analyze search results

#### Documents by affiliation

Compare the document counts for up to 15 affiliations

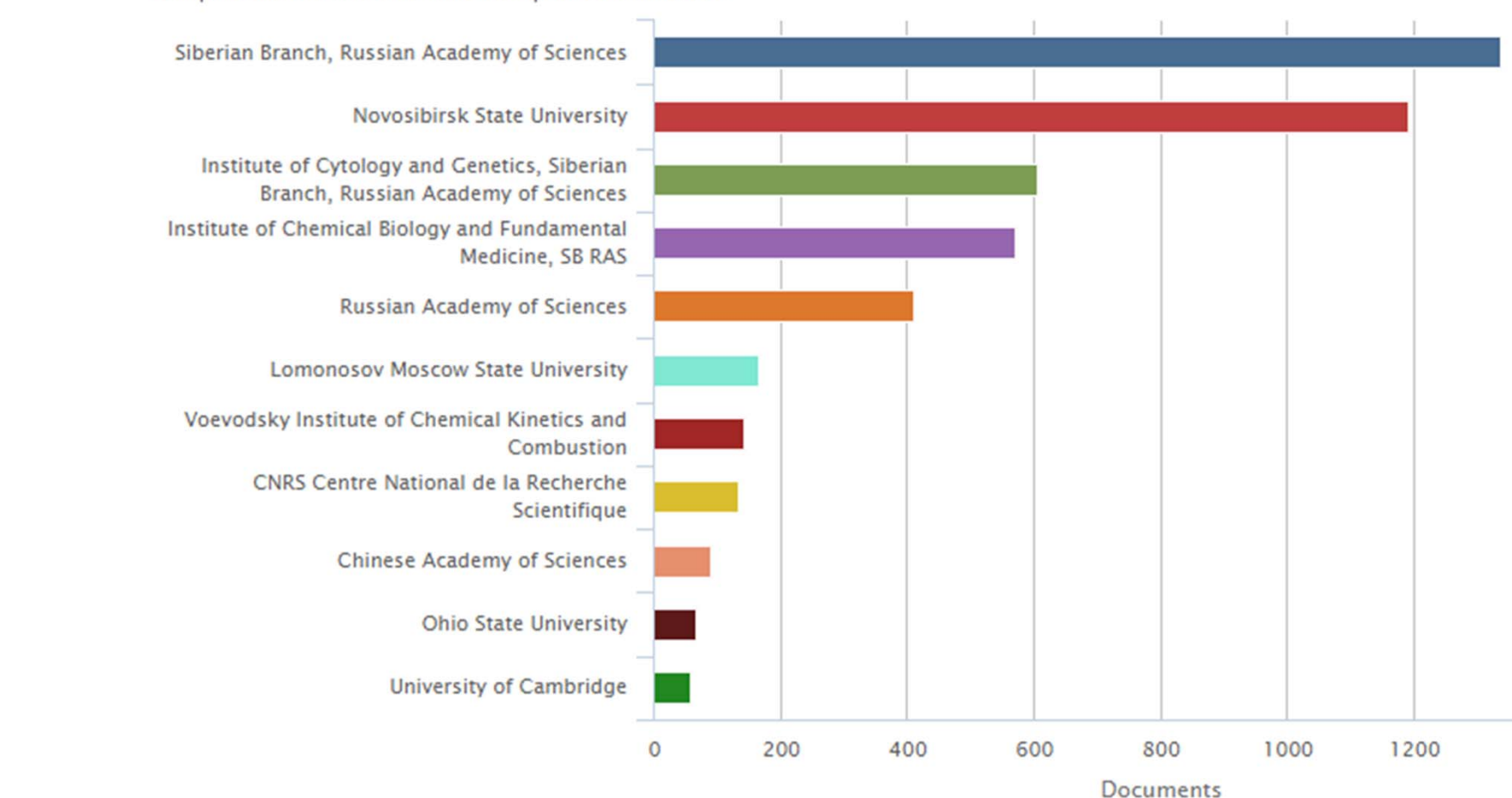